# **Back In Stock Notifications**

#### Overview

The 'Notify Me' functionality lets users request an email when a currently out of stock product becomes available. It displays in the cart.

#### On this page:

- Overview •
  - Step-by-step guide
    - 1. Add the Widgets
    - 2. Create & Assign the Email

      - Template
- Additional Information •
  - Related help • Related widgets

# **Customer Experience**

1. In the Shopping Cart, the user clicks the 'Notify Me' button for an out of stock product.

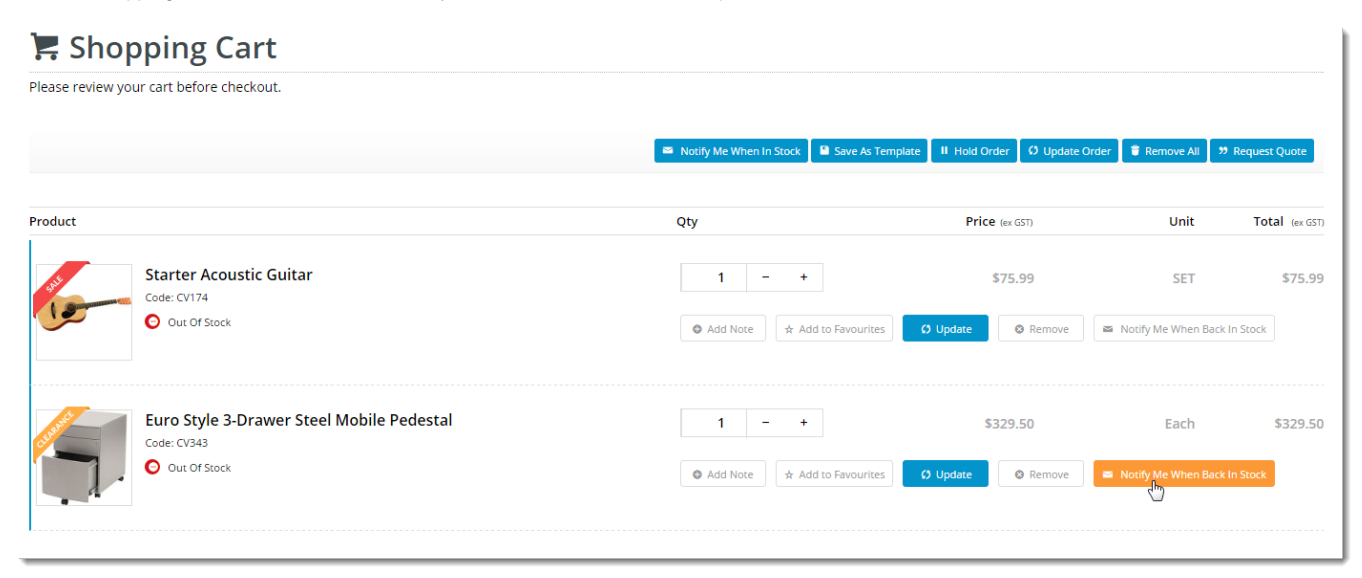

2. In the popup, they enter their email address.

| Stock Availability Notification × |
|-----------------------------------|
| Product codes                     |
| CV343                             |
| Notification Email Address *      |
| katie.koss@commercevision.com.au  |
|                                   |
| Cancel                            |
|                                   |

3. When this notification request has been confirmed, the product is automatically removed from the cart.

4. A scheduled task regularly checks stock availability against notification requests. When the product becomes available, the notification email is sent.

## Step-by-step guide

#### 1. Add the Widgets

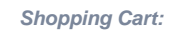

- 1. In the CMS, go to Content Content Pages and Templates.
- 2. Select the Checkout Cart.

#### 3. Click Edit button.

| Pages & Templates       |    |     |    |                                         | Q Search for a page/template | Add Page |
|-------------------------|----|-----|----|-----------------------------------------|------------------------------|----------|
| ★ My Favourites         | ۲  | •   | Na | ime                                     |                              | Options  |
| Accounts                | 10 | >   | *  | r Account Payment Confirmation Template |                              | ✓ Edit   |
| Articles                |    | ) > | (* | Cart PDANT                              |                              | Edit     |
| Checkout                | 6  |     | *  | r Checkout                              |                              | Edit     |
| ( Orders                | 21 | >   | *  | t Checkout Quote                        |                              | Edi:     |
| Products                | 15 | >   | *  | Credit Card Verification Amount         |                              | ✓ Edit   |
| ≈ Custom Pages          |    | >   | *  | c Enhanced Order Account Switching      |                              | ✓ Edit   |
| Theme Layout            | (1 | ) > | *  | 7 Guest Checkout                        |                              | ✓ Edit   |
| Other Pages & Templates | 6  | >   | Ŕ  | COrder Confirmation Page                |                              | / Edit   |
|                         |    |     | *  | t Order Lines Info                      |                              | ✓ Edit:  |
|                         |    |     | *  | 7 Order Lines Static Info               |                              | / Edit   |
|                         |    |     | *  | r Payment Cancelled Page                |                              | ✓ Edit   |
|                         |    |     | *  | PayPalExpress                           |                              | ✓ Edit   |

- 4. Click Add Widget in any zone (for example Zone Header Right). The feature will behave the same regardless of zone placement.
- 5. Search for and select the 'Stock Availability Popup' widget and click Add Widget.

| tify Me When In Stock Button                        | II Notify Me Whe                                                                              | en in Stock Popup                                                                                                    | Add V                                                       |
|-----------------------------------------------------|-----------------------------------------------------------------------------------------------|----------------------------------------------------------------------------------------------------|-------------------------------------------------------------|
| tify Me When In Stock Popup<br>ck Availability List | Widget Use<br>Displays a button in the cart next to out<br>stock.                             | of stock products. The button launches a popup window                                                                                                    | so the user can elect to be notified when products are back |
|                                                     | Example of Widget Use<br>Following is an example of the widget in<br>Notify Me Button in Cart | use:                                                                                                    | Email Address modal window                                  |
|                                                     | R Shopping Cart                                                                               |                                                                                                    | Stock Availability Notification ×                           |
|                                                     | had                                                                                           | De Marcal Date D                                                                                                    | Product codes Vit war C/286                                 |
|                                                     | Ricck Feddrock Clips, 19mm/W, 12 Pack<br>Crear ONL<br>Other Fries                             | 4         5         MLD         MLA         0.01%           4         5         MLD         MLD         MLD         0.01%           4         5         MLD         MLD         MLD         0.01% | Notification Email Address *<br>test@commercevision.com.au  |
|                                                     | Robber Bande, 13 ern is 152 erns, 160g Box<br>(see 1004)<br>In these                          | 1         1         5.31         804         5.33%           0 attions         4 bands         0 types         6 bands         5.33%                                                              | FSM                                                         |
|                                                     |                                                                                               |                                                                                                    |                                                             |
|                                                     |                                                                                               |                                                                                                    |                                                             |

- 6. Click Edit to configure options.
- 7. Update messages (optional) and click Save.
- 8. Still in the Cart template, locate the Order Lines widget and click Edit.

| Search            |                                                                     |          |        |
|-------------------|---------------------------------------------------------------------|----------|--------|
| General Options   |                                                                     |          |        |
| Personalisation   |                                                                     |          |        |
| Titles            |                                                                     |          |        |
| Notifications     |                                                                     |          |        |
| Buttons           | Use Hyperlink on Image?                                             |          |        |
| Prompts           | Show Unit Description?                                              |          |        |
| Tooltips          | Show Discount?                                                      |          |        |
| Click and Collect | Show GST?                                                           |          |        |
| Sorting           | Show Favourites Button?                                             | y?       |        |
| Common Options    | <ul> <li>Remove Line After Adding to</li> </ul>                     |          |        |
| Documentation     | Favourites?<br>Show Sorter?                                         |          |        |
|                   | Show 'Notify Me When In Stoc                                        | k'       |        |
|                   | <ul> <li>Show Icons In Price And Discon<br/>Model Popup?</li> </ul> | unt Edit |        |
|                   | Show Note Field?                                                    |          |        |
|                   | Show Cost Centre Field?                                             |          |        |
|                   |                                                                     |          | Cancel |
|                   |                                                                     |          |        |

2. Create & Assign the Email Template

|              | Content                                  |                      |                        |                    |            |
|--------------|------------------------------------------|----------------------|------------------------|--------------------|------------|
|              | Pages & Templates<br>Pages & Templates   | Emails<br>Emails     | Baners<br>Barrers      | Articles<br>Antors | Fly<br>Fly |
|              | Caregory Templates<br>Caregory Templates |                      |                        |                    |            |
| <b>?.</b> Ci | hoose Misc Srock A                       | Availability Notify. |                        |                    |            |
| <b>3.</b> C  | lick <b>Edit</b> button.                 |                      |                        |                    |            |
| l. Se        | earch for the widget i                   | name Stock Availal   | bility Notify Message. |                    |            |
|              | lick <b>Edit</b> button                  |                      |                        |                    |            |

| Edit - Stock Availability Notify  |        |
|-----------------------------------|--------|
| Add Widget                        |        |
| Zone: Content                     |        |
| Stock Availability Notify Message | O Edit |
| Add Widget                        |        |

6. Under the General Options, you may start working with your text template on the Sub Header Text section.

| Search          | General Options                                                                                         |      |
|-----------------|----------------------------------------------------------------------------------------------------|------|
|                 | 0 Description                                                                                           |      |
| General Options | Layer *     All Pages                                                                                   |      |
| ersonalisation  | Sub Heading Text                                                                                        |      |
| mmon Options    | File   Edit  Insert  View  Format  Table  Tools                                                         |      |
| mentation       | Formats ▼ 14px ▼ Font Weight ▼ B 및 I 66 E E E<br>Fore Colour ▼ Back Colour ▼ A ▼ A ▼ ◇ IE E IE IE @ @ 2 | ? ⊞- |
|                 | The following products are now back in stock                                                            |      |
|                 | The following products are now back in score.                                                           |      |
|                 |                                                                                                    |      |
|                 |                                                                                                    |      |
|                 |                                                                                                    |      |
|                 |                                                                                                    |      |
|                 |                                                                                                    |      |
|                 |                                                                                                    |      |
|                 |                                                                                                    |      |
|                 |                                                                                                    |      |
|                 |                                                                                                    |      |
|                 |                                                                                                    |      |
|                 |                                                                                                    |      |
|                 |                                                                                                    |      |
|                 |                                                                                                    |      |
|                 |                                                                                                    |      |
|                 |                                                                                                    |      |
|                 |                                                                                                    |      |
|                 |                                                                                                    |      |
|                 | р                                                                                                    |      |
|                 | p                                                                                                    |      |

#### Additional Information

For best practice configuration – back in stock notifications are best used on the product detail page. In most cases we will not add these to the Product List item zoned as this can interfere with a customer's usual browsing behaviour and the click through rate of the product. If the customer is alerted of the back in stock notification or out of stock condition of an item they are less likely to click through to the product to find out more about the item.

If this happens, from an analytics perspective it makes it very hard to understand the demand of an item and if higher SOH values would lead to increased sales or not. --

| Minimum Version Requirements |          |
|------------------------------|----------|
|                              | 4.13     |
| Prerequisites                |          |
| Self Configurable            | Yes      |
| Business Function            | Ordering |
| BPD Only?                    | Yes      |
| B2B/B2C/Both                 | Both     |
| Third Party Costs            | n/a      |

## Related help

- Favourites and Prior Purchases on Product page
  Web Category and Product maintenance in PRONTO
  Add Product to Categories in Product Maintenance
  Maintain Product Category in Category Maintenance
  Store Locator Maintenance

## **Related widgets**

- Stock Availability Popup WidgetStock Availability List Widget